#### 다우오피스 운영팀

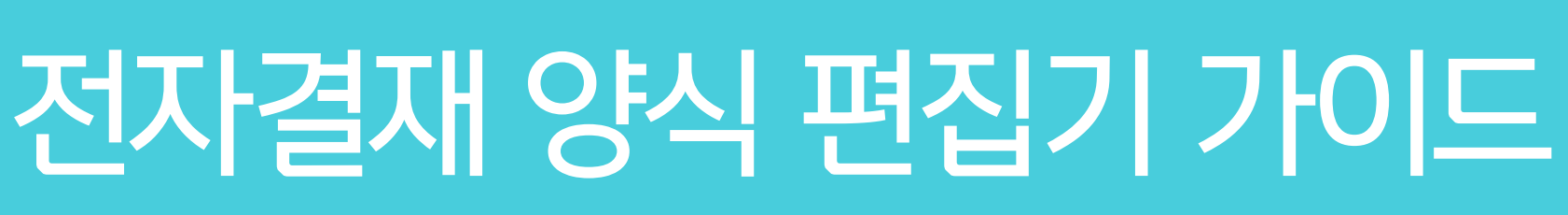

20가지 업무기능 제공, 다우오피스 그룹웨어

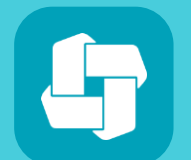

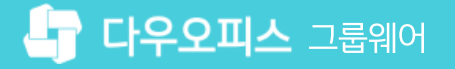

# contents 전자결재 양식 편집기 가이드

- 01 결재 양식 추가 화면 설명
- 02 결재 양식 편집기 설명
- 03 결재 양식 등록 방법

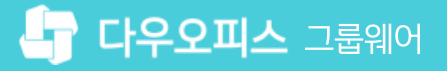

02 결재 양식 입력화면 설명

01 결재 양식 추가 방법

# CHAPTER 01 결재 양식 추가 화면 설명

👉 다우오피스 그룹웨어

01 결재 양식 추가 화면 설명

#### 1) 결재 양식 추가 방법

관리자 화면에서 전자결재 메뉴로 접속하여 결재 양식을 추가합니다.

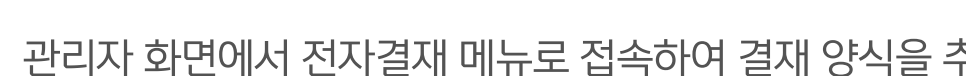

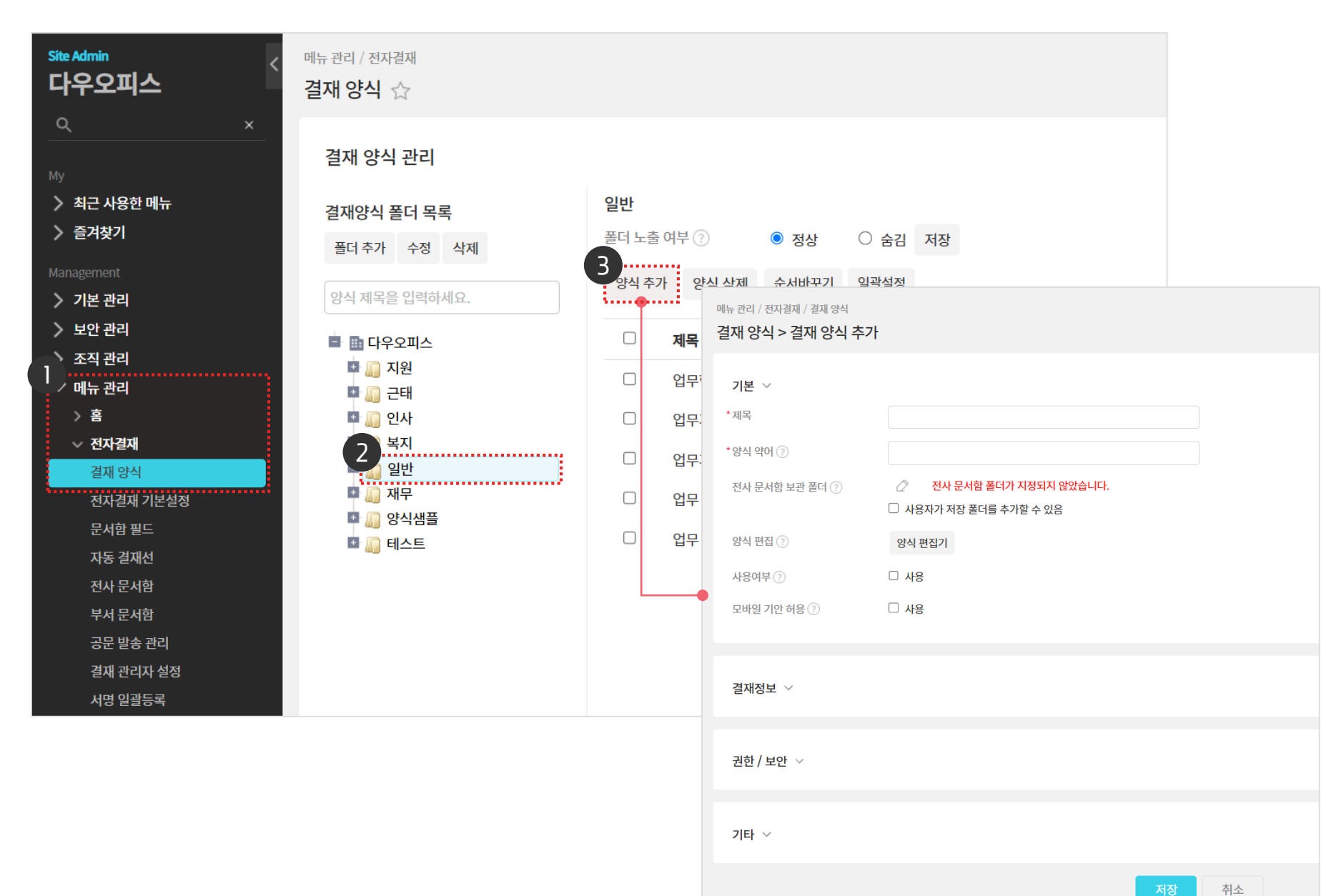

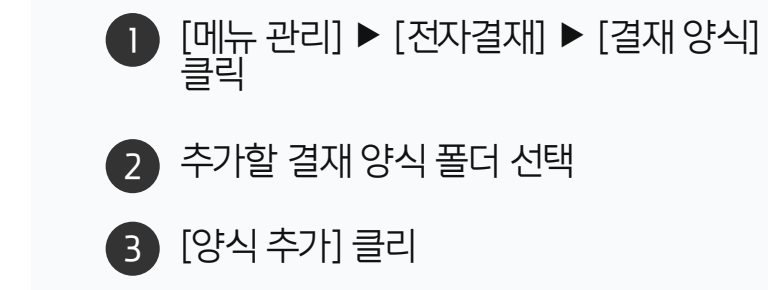

(!) 사이트관리자 권한이 필요한 페이지입니다.

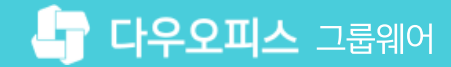

| Site Admin<br>다우오피스                                                 | 메뉴관리 / 전자결재 /<br>결재 양식 > 결 | <sup>/</sup> 결재 양식<br>재 양식 | 추가                                          |              |
|---------------------------------------------------------------------|----------------------------|----------------------------|---------------------------------------------|--------------|
| Q     ×       My       ▶ 최근 사용한 메뉴       ▶ 즐겨차기                     | 기본 제목<br>*제목 결재양           | 식의 제목                      | <mark>을 입력합니다. (1자~20자)</mark>              |              |
| <b>양식 약어</b><br>양식의 약어를 입력합니다.<br>(전자결재 문서번호 생성 시 포함되는 항목)<br>모인 권리 | *양식 약어 ⑦<br>전사 문서함 보관      | 폴더 🕐                       | 전사 문서함 보관 폴더<br>결재 완료 문서는 관리자가<br>자동 저장됩니다. | 지정한 전사 문서함으로 |
| <b>양식 편집</b><br>결재문서 양식을 추가하여 편집합니다.                                | 양식 편집 ⑦<br>사용여부 ⑦          | <mark>사용여부</mark><br>양식의성  | <mark>부</mark><br>상태를 설정합니다. (사용/숨김)        |              |
| <ul> <li>✓ 전자결재</li> <li>결재 양식</li> <li>전자결재 기본설정</li> </ul>        | 모바일 기안 허용                  | ⑦ 모<br>모                   | . <b>바일 기안 허용</b><br>.바일 기안 사용 여부를 설정합      | 니다. (허용/비허용) |
| 문서함 필드<br>자동 결재선<br>전사 문서함<br>부서 문서화                                | 결재정보 🗸                     |                            |                                             |              |
| 공문 발송 관리<br>결재 관리자 설정<br>서명 일괄등록                                    | 권한/보안 ~                    |                            |                                             |              |
| 전자결재 문서번호<br>결재문서 관리                                                | 기타 ~                       |                            |                                             |              |

결재 양식 추가 시 기본 입력항목 설명입니다.

2) 결재 양식 입력화면 설명 (1/3)

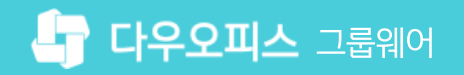

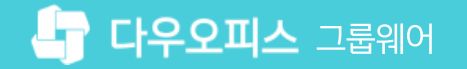

#### 2) 결재 양식 입력화면 설명 (2/3)

결재 양식 추가 시 결재정보와 권한/보안 입력항목 설명입니다.

| Site Admin < <<br>다우오피스                | 결재정보 ~                                                 |
|----------------------------------------|--------------------------------------------------------|
|                                        | 문서 참조자 ② 문서 참조자                                        |
| <u> </u>                               | 문서참조자는 결재자는 아니지만 결재문서와 결재상태를 확인할 수 있습니다.               |
| My                                     | 클래스 선택 사용자 🗸 주가                                        |
| ›<br>〉 최근 사용한 메뉴                       | ☑ 기안자가 참조자 수정 가능                                       |
| > 즐겨찾기                                 |                                                        |
| Management                             | 실제가 완료된 우, 문제 얼굴자를 주가할 수 있는 기능합니다.                     |
| 〉 기본 관리                                | ~ 추가                                                   |
| > 보안 관리                                |                                                        |
| 〉 조직 관리                                | 결재가 완료된 문서를 수신하는 기능으로, [사용]을 선택하면 수신자를 지정할 수 있습니다.     |
| ∨ 메뉴 관리                                | 문서 수신 🕐 이 사용                                           |
| > <b>홈</b>                             | 고문박속기들 (2) 그는 바스 그는                                    |
| ◇ 전자결재                                 |                                                        |
| 결재 양식                                  | 결재가 완료된 문서를 시행문으로 변환하여 외부에 발송할 수 있는 기능으로, [사용]을        |
| 전자결재 기본설정                              | 신택아면 면완될 시행문의 양직과 밀신명의, 직인의 기본값을 시정할 수 있습니다.           |
| 문서함 필드                                 | 권한 / 보안 🗸                                              |
| 자동 결재선                                 | 저겨오세 이 내용                                              |
| 전사 문서함                                 |                                                        |
| 전결 옵션                                  | ◎ 저곀 - 곀재자가 저곀하면 현재 무서가 완료 처리됩니다                       |
| 전결은 최종결재자 이전의 결재자가 결<br>결재를 완료하는 것입니다. | 재를 진행하고 · · · · · · · · · · · · · · · · · · ·          |
| 서명 일괄등록                                |                                                        |
| 전자결재 문서번호                              | 1인결재 옵션 ② 1인결재 옵션                                      |
| 결재문서 관리                                | 1인 결재를 사용하면 기안자가 결재를 등록함과 동시에 바로 결재됩니다. <sup>니다.</sup> |

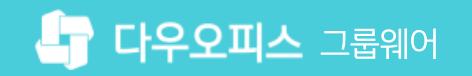

# 2) 결재 양식 입력화면 설명 (3/3)

결재 양식 추가 시 권한/보안과 기타 입력항목 설명입니다.

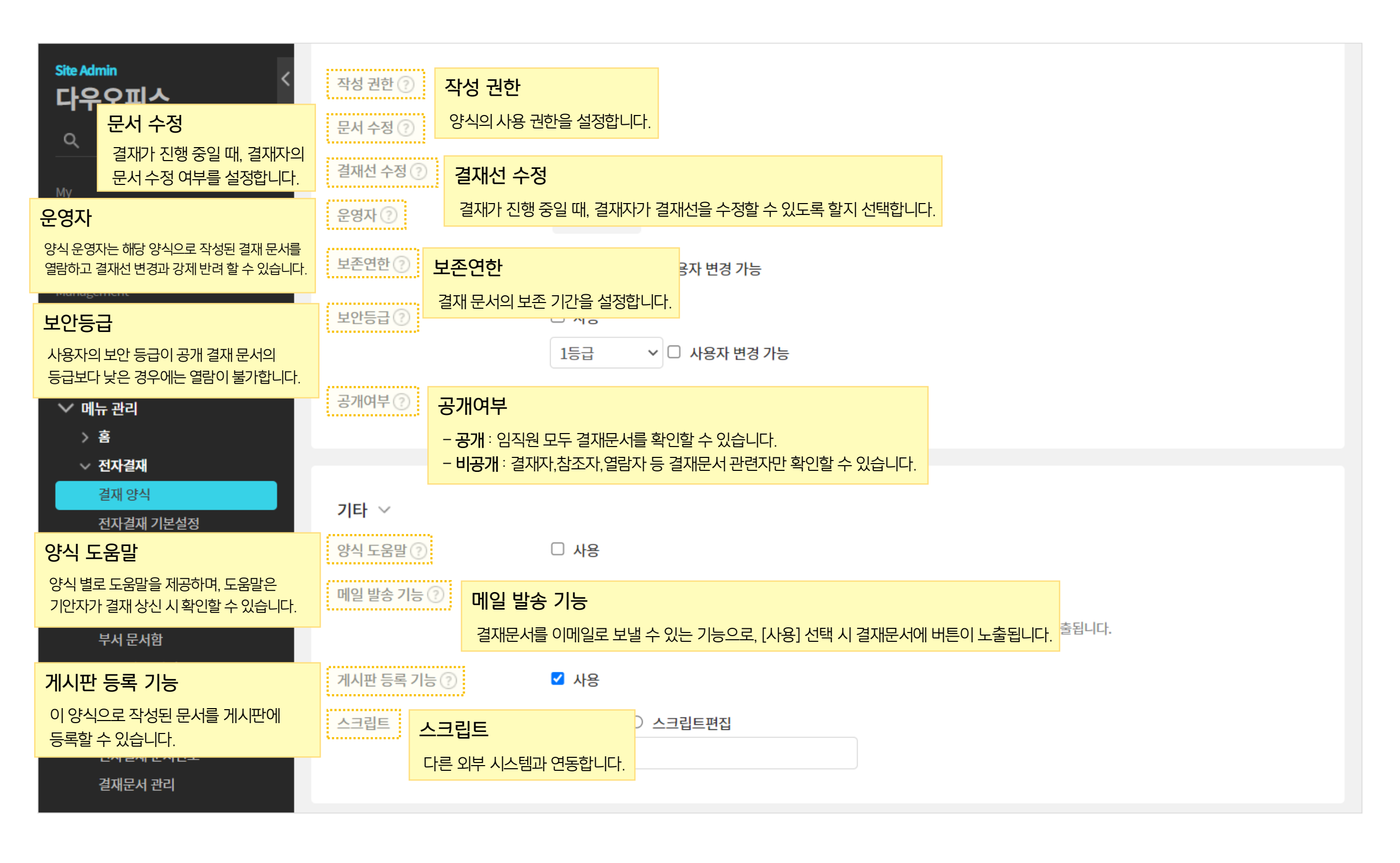

# 06 양식 편집기 사용법

- 05 고급 항목 컴포넌트 설명
- 04 자동 항목 컴포넌트 설명
- 03 기본 항목 컴포넌트 설명
- 02 양식 편집기 화면 구성
- 01 양식 편집기 호출하기

# CHAPTER 02 결재 양식 편집기 설명

### 1) 양식 편집기 호출하기

결재 양식 수정화면에서 [양식편집기] 버튼을 클릭하여 편집화면을 호출합니다.

| Site Admin<br>다우오피스                                                                                                    | 메뉴 관리 / 전자결재 / 결재 양식<br>결재 양식 > 결재 양식 수정 |                                            |                       |                                                                                                    |                                                                 |
|----------------------------------------------------------------------------------------------------|------------------------------------------|--------------------------------------------|-----------------------|----------------------------------------------------------------------------------------------------|-----------------------------------------------------------------|
| My       > 최근 사용한 메뉴       > 즐겨찾기       Management                                                                                                    | <b>기본 ∨</b><br>*제목<br>*양식 약어 ②           | 업무기안[기본양식]<br>업무기안                         |                       |                                                                                                    |                                                                 |
| > 기본 관리<br>> 보안 관리<br>> 조직 관리                                                                                                    | 전사 문서함 보관 폴더 ⑦<br>양식 편집 ⑦                | 일반 2 ×<br>☑ 사용자가 저장 폴더를 추가할 수 있음<br>양식 편집기 | 업무기안<br>기본항목 🗸        | □     ●     ○     ○     ○     ○     ○     ○     ○     ○     ○     ○     ○     ○     ○     ○     ○     ○     ○     ○     ○     ○     ○     ○     ○     ○     ○     ○     ○     ○     ○     ○     ○     ○     ○     ○     ○     ○     ○     ○     ○     ○     ○     ○     ○     ○     ○     ○     ○     ○     ○     ○     ○     ○     ○     ○     ○     ○     ○     ○     ○     ○     ○     ○     ○     ○     ○     ○     ○     ○     ○     ○     ○     ○     ○     ○     ○     ○     ○     ○     ○     ○     ○     ○     ○     ○     ○     ○     ○     ○     ○     ○     ○     ○     ○     ○     ○     ○     ○     ○     ○     ○     ○     ○     ○     ○     ○     ○     ○     ○     ○     ○     ○     ○     ○     ○     ○     ○     ○     ○     ○     ○     ○     ○     ○     ○     ○     ○     ○     ○     ○     ○     ○     ○     ○     ○< | 다른 양식 불러오기 미리보기 취소                                              |
| <ul> <li>♥ 메뉴 관리</li> <li>&gt; 홈</li> <li>▼ 전자결재</li> <li>결재 양식</li> <li>전자결재 기본설정</li> <li>문서함 필드</li> <li>자동 결재선</li> <li>전사 문서함</li> <li>부서 문서함</li> <li>공문 발송 관리</li> <li>결재 관리자 설정</li> <li>서명 일괄등록</li> </ul> | 사용여부 ⑦<br>모바일 기안 허용 ⑦                    | ☑ 사용<br>☑ 사용                               |                       | 업 무 기 안                                                                                                    | ▲<br>선택된 항목이 없습니다<br>항목을 선택하면 각 항목에서 설정<br>할 수 있는 속성들을 적용할 수 있습 |
|                                                                                                    | 결재정보 🗸                                   |                                            | No. ₩ ○<br>숫자 통화 단일선택 | 분시면으     분시면으       부 서     기안부서       기 안 일     기안길       기 안 자     기안자       시행일자                                                                                                    |                                                                 |
|                                                                                                    | 권한 / 보안 🗸                                |                                            | 드물박스 제크박스 날짜          |                                                                                                    |                                                                 |
| 전자결재 문서번호<br>결재문서 관리                                                                                                    | 기타 ∽                                     |                                            | 부서선택                  | 제 목         프로젝트비용           규 액         원                                                                                                    |                                                                 |
|                                                                                                    |                                          | ※변경/                                       | 자동항목 🗸                | 상 세 내 용                                                                                                    |                                                                 |
|                                                                                                    |                                          |                                            |                       | 에디티(편집기)                                                                                                    |                                                                 |
|                                                                                                    |                                          |                                            |                       | 디자인 HTML                                                                                                    |                                                                 |

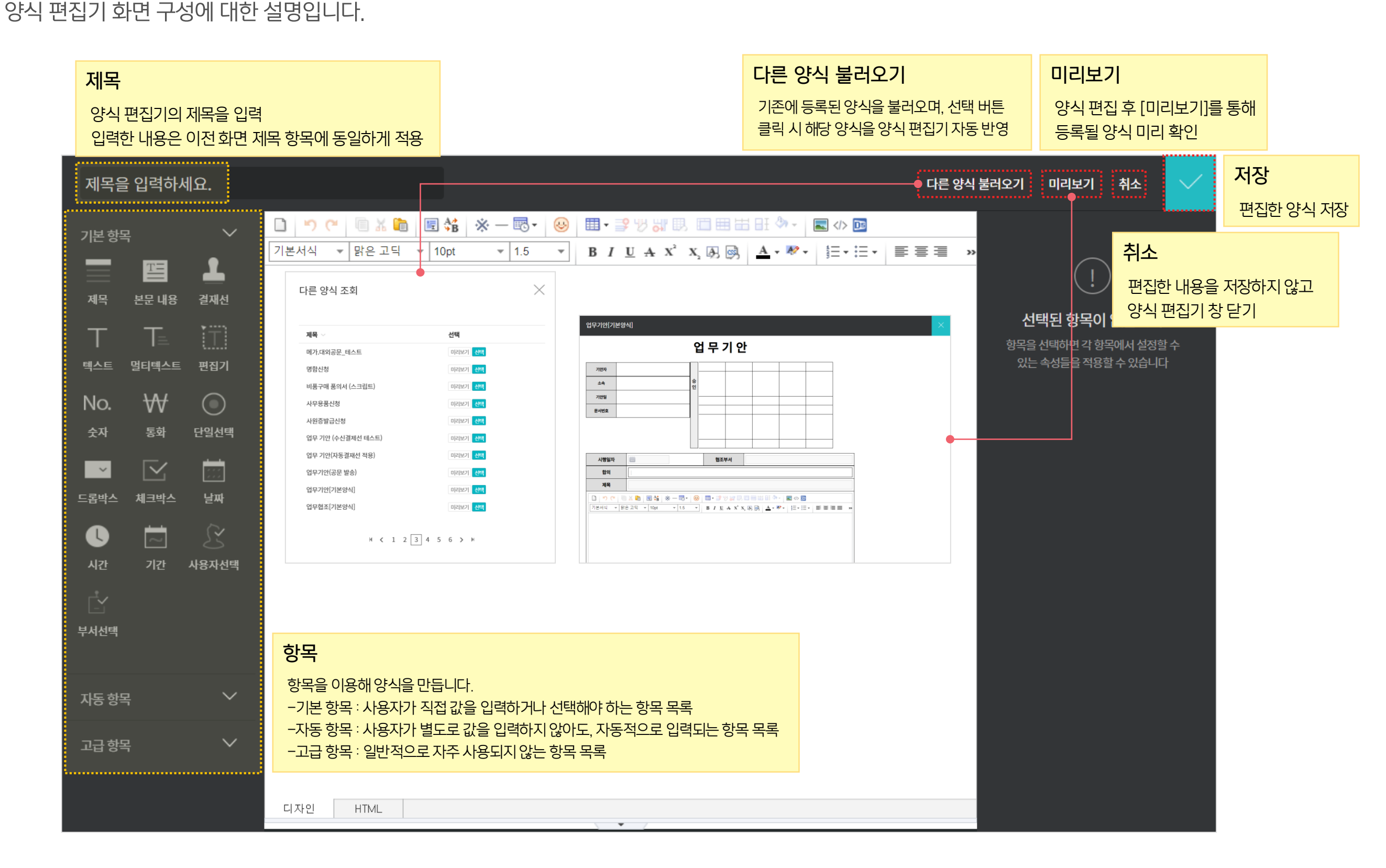

02 결재 양식 편집기 설명

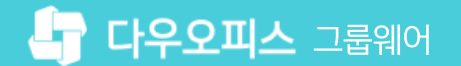

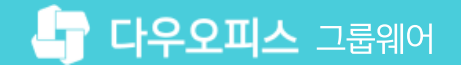

#### 3) 기본 항목 컴포넌트 설명

양식편집기의 기본 항목 컴포넌트에 대한 설명입니다.

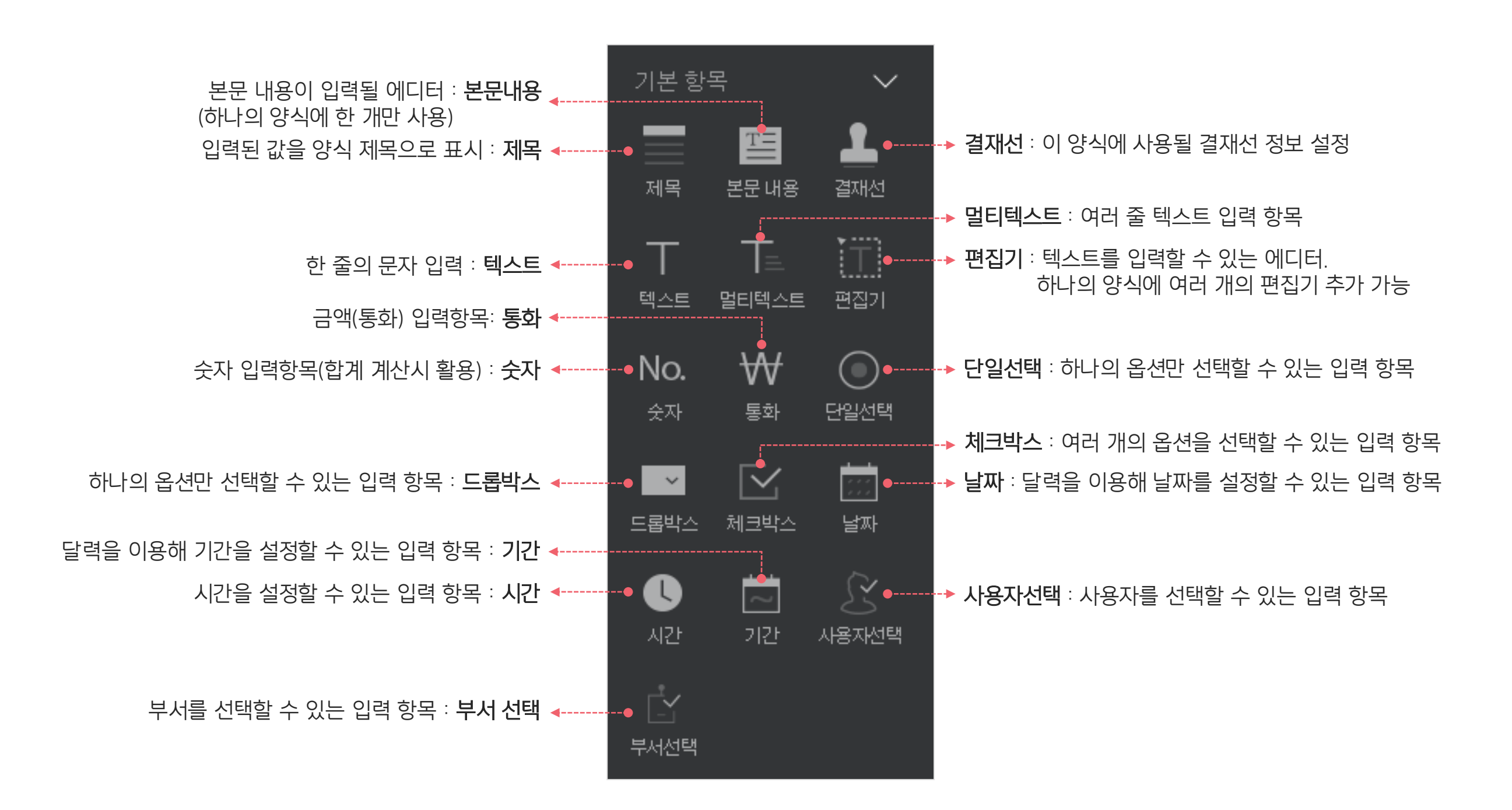

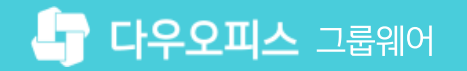

#### 4) 자동 항목 컴포넌트 설명

양식편집기의 자동 항목 컴포넌트에 대한 설명입니다.

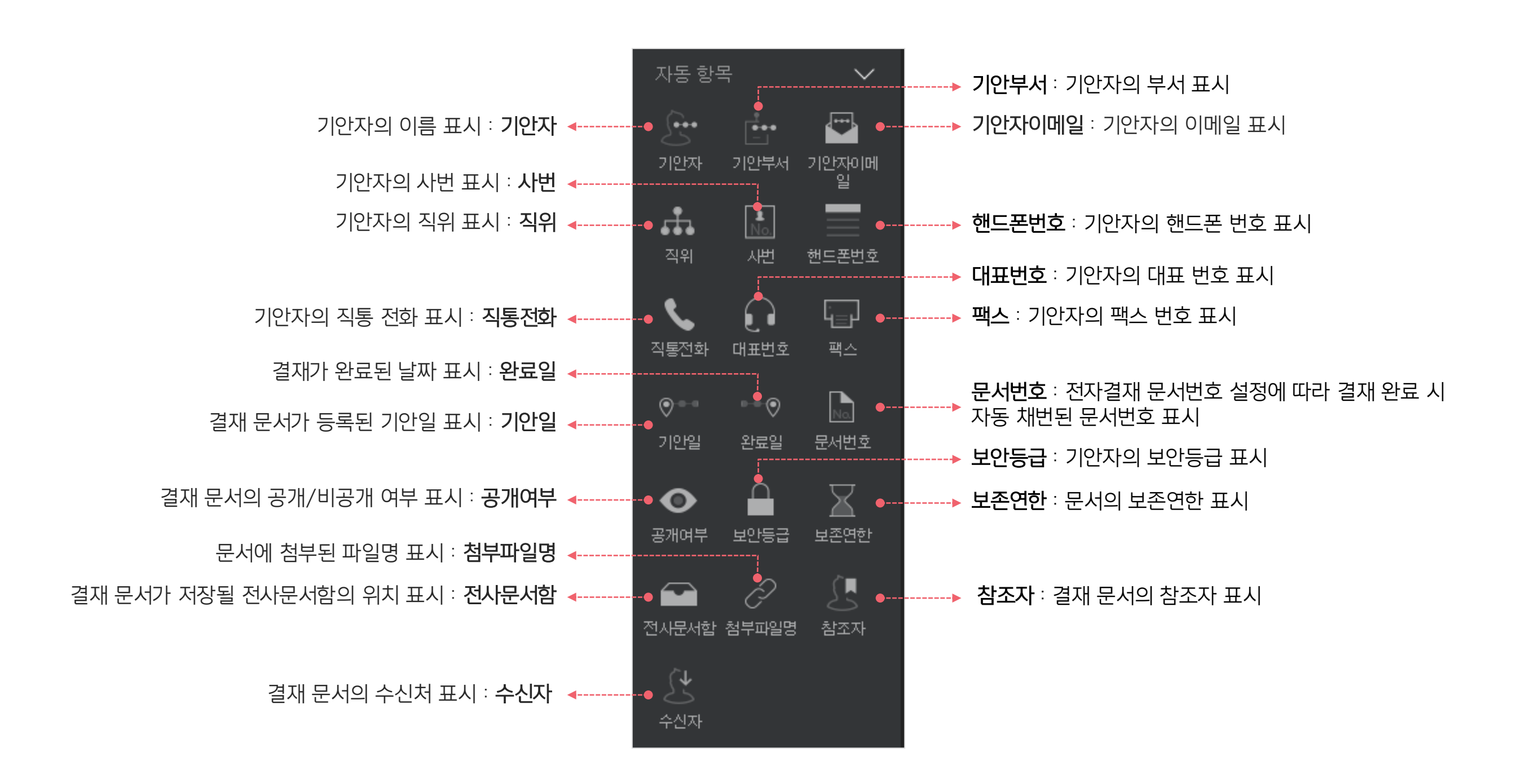

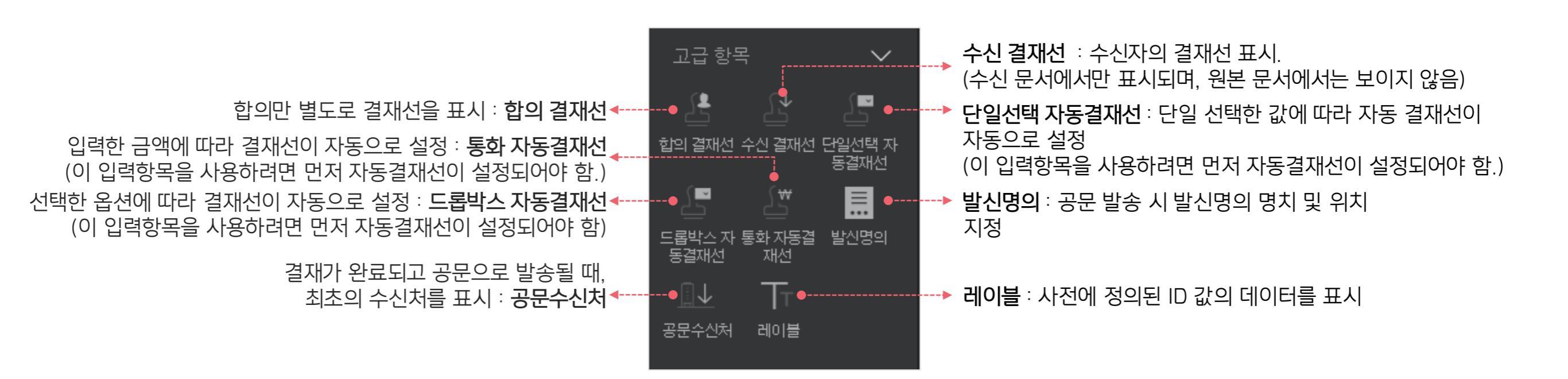

# 양식편집기의 고급 항목 컴포넌트에 대한 설명입니다.

#### 5) 고급 항목 컴포넌트 설명

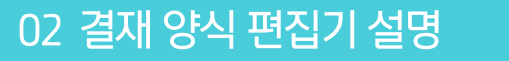

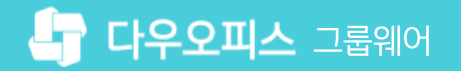

# 6) 양식 편집기 사용법 (1/3)

양식 편집기의 항목 사용법입니다.

| 제목을 입력하세요.                                  |                                                                                                    | 다른 양식 불러오기 미리보기 취소 🗸                |
|---------------------------------------------|----------------------------------------------------------------------------------------------------|-------------------------------------|
| 기본 항목<br>기본 항목<br>기본 서식 · · ·<br>기본서식 · · · | ■ X the E the work with the test of the test of the test of the test of test of tes | ■ ○ ○ ○ ○ ○ ○ ○ ○ ○ ○ ○ ○ ○ ○ ○ ○ ○ |
| 텍소트 멀티텍스트 편집기 기안자<br>No. ₩                  | 기안자       기안부서       기안일       문서번호                                                                                                    | 최대 입력값<br>입력 너비 조정                  |
| 드롭박스 체크박스 날짜 시행일자                           | 현조부서<br>에디터(보무)                                                                                                    | 기본값                                 |
| 자동 항목 🗸                                     |                                                                                                    |                                     |
|                                             |                                                                                                    |                                     |

#### · 사이트관리자 권한이 필요한 페이지입니다.

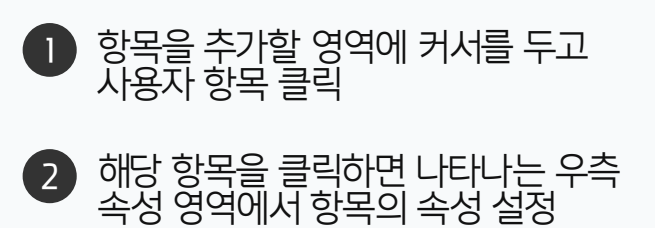

※ 항목 삭제를 원하는 경우, 해당 항목 클릭 시 나타나는 휴지통 아이콘 클릭

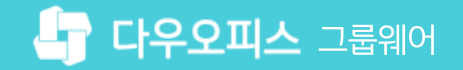

## 6) 양식 편집기 사용법 (2/3)

결재선 항목의 속성 설명입니다.

| 제목을 입력하세요. 다른 양식                                                                                                    | 북불러오기 미리보기 취소 🗸                                                                                                    |
|----------------------------------------------------------------------------------------------------|----------------------------------------------------------------------------------------------------|
| $1 \not z$ or $2 \not z$ $2 \not z$ $2$ | 결재선 공통 속성       ✓         결재선 순서 설정 ⑦       =         = 결재       -         결재선 기본 설정 ⑦          **       -         ···································· |
| 도료박스     체코박스     날짜       ●     ····································                                                                                                    | 결재선 속성<br>이 양식에 사용될 결재선 정보를 설정<br>합니다.<br>결재방이를 ⑦<br>결재<br>최대 결재자 ⑦                                                                                     |
| 자동 항목                                                                                                    | 4<br>고급<br>결재 타입 ⑦<br>✓ 결재 합의 확인<br>고감사<br>감사<br>지정결재자 ⑦<br>+ 결재 추가                                                                                     |

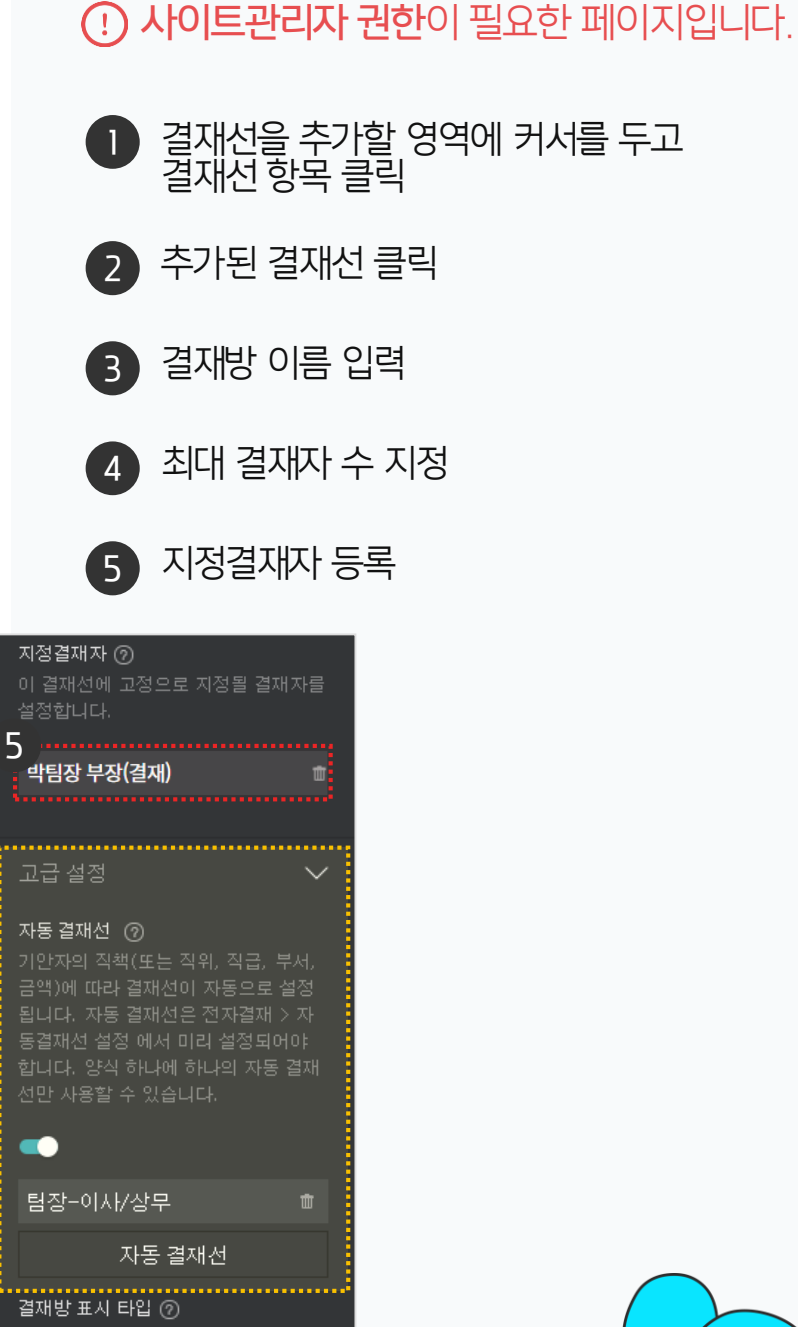

`ب •**ي**•

💿 Туре1 🔵 Туре2

※ 자동 결재선을 사용하려면 미리 자동결재선을 등록해야 합니다. <u>자동결재선 설정방법 보기</u>

# 6) 양식 편집기 사용법 (3/3)

숫자, 단일 선택 항목 속성 설명입니다.

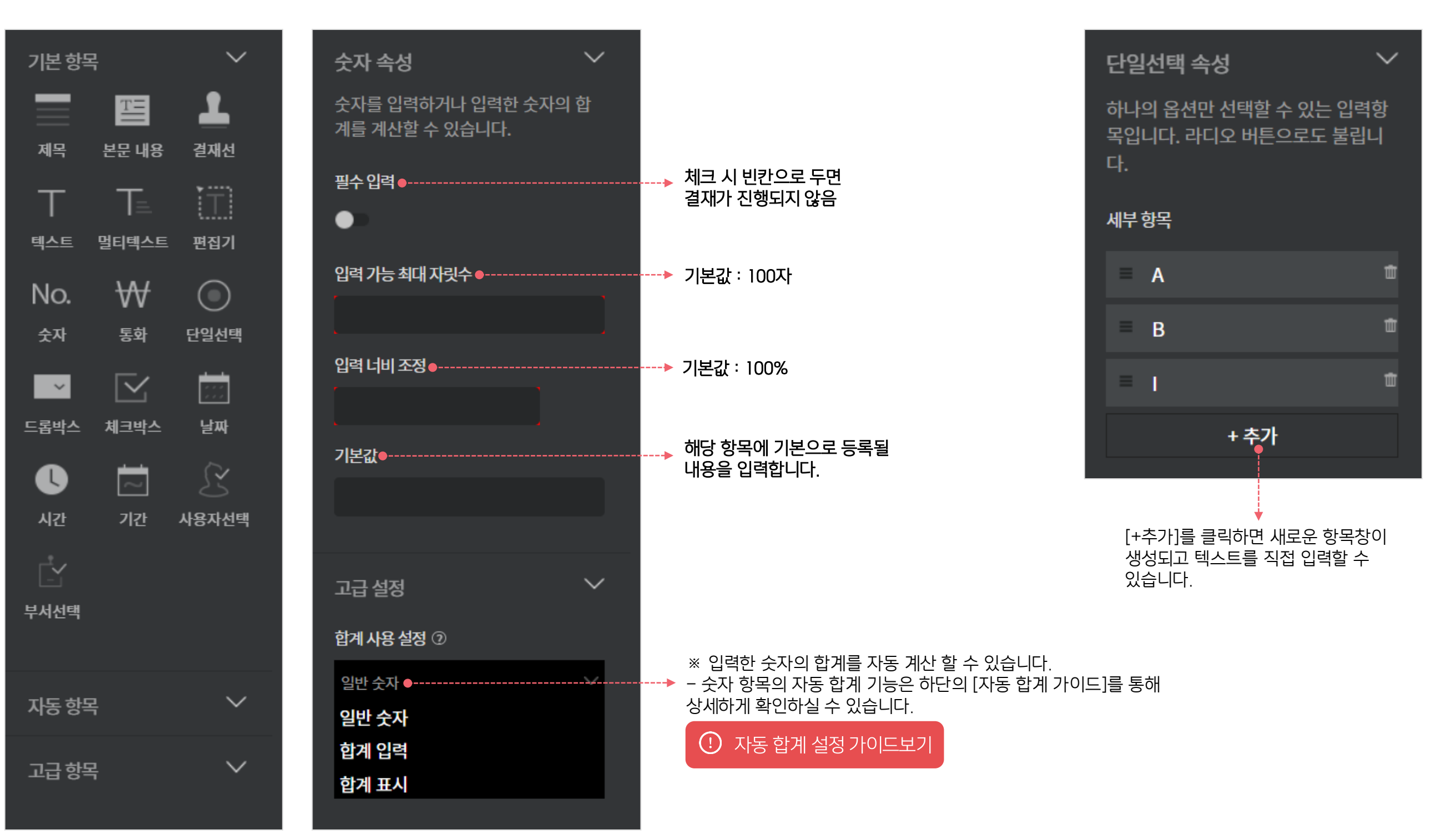

02 샘플 양식 활용하기

01 Excel로 양식 만들기

# CHAPTER 03 결재 양식 등록 방법

👉 다우오피스 그룹웨어

# 1) Excel로 양식 만들기

Excel로 전자결재 양식을 만들어서 복사할 수 있습니다.

| E      | <del>5</del> - ∂                                       | <b>* ∓</b>            |                             |                                                         |     |                 | 통합 문서  | 1 - Excel (제품 | 푹 인증 실패)                      | )                                       |         |                            |                                      | ħ                 | - 0   | ×     |
|--------|--------------------------------------------------------|-----------------------|-----------------------------|---------------------------------------------------------|-----|-----------------|--------|---------------|-------------------------------|-----------------------------------------|---------|----------------------------|--------------------------------------|-------------------|-------|-------|
| 파      | 일 홈                                                    | 삽입                    | 페이지 레이아웃                    | 은 수식                                                    | 데이터 | 검토 5            | 킬기 Q ╡ | ≻행할 작업을       | 알려 주세요                        |                                         |         |                            |                                      |                   | 로그인 , | 오. 오망 |
| 붙여     | ■ <b>X</b><br>■ <b>I -</b><br>≢ <sup>7 </sup> <b>∛</b> | 맑은 고딕<br>가 가 <u>가</u> | •<br>•   ⊞ •   <u>&amp;</u> | <u>11 ▼</u> 7 <sup>°</sup><br>▼ <u>7</u> ▼ <sup>™</sup> |     | ≡ ॐ∗<br>≡ •≣ •≣ |        | 반 * % *       | ▼ 8<br>€.0 .00 조<br>.00 →.0 서 | (月) (月) (月) (月) (月) (月) (月) (月) (月) (月) | ·타일 · 태 | 삽입 ▾ ∑<br>삭제 ▾ ♥<br>서식 ▾ ◆ | ▼ <b>~ ~</b><br>▼ 정렬 및 찾<br>▼ 필터 ▼ / | 오<br>같기 및<br>선택 ▼ |       |       |
| 클립     | 일보드 5                                                  |                       | 글꼴                          |                                                         | Es. | 맞춤              | Fa     | 표시 형식         | Es.                           | 스타일                                     |         | 셀                          | 편집                                   |                   |       | ~     |
| H3     | 2 *                                                    | : ×                   | √ f <sub>x</sub>            |                                                         |     |                 |        |               |                               |                                         |         |                            |                                      |                   |       | ~     |
|        | А                                                      | В                     | С                           | D                                                       | E   | F               | G      | Н             | 1                             | J                                       | К       | L                          | М                                    | N                 | 0     |       |
| 1      |                                                        |                       |                             |                                                         |     |                 |        |               |                               |                                         |         |                            |                                      |                   |       |       |
| 2<br>3 | 2<br>3 휴가 신청서                                          |                       |                             |                                                         |     |                 |        |               |                               |                                         |         |                            |                                      |                   |       |       |
| 4      |                                                        |                       |                             |                                                         |     |                 |        |               |                               |                                         |         |                            |                                      |                   |       |       |
| 5      |                                                        |                       |                             |                                                         |     |                 |        |               |                               |                                         |         |                            |                                      |                   |       |       |
| 6      | 문서민오<br>소소                                             |                       |                             |                                                         |     |                 |        |               |                               |                                         |         |                            |                                      |                   |       |       |
| 8      | <br>기안자                                                |                       |                             |                                                         |     |                 |        |               |                               |                                         |         |                            |                                      |                   |       |       |
| 9      | 기안일                                                    | -                     |                             |                                                         |     |                 |        |               |                               |                                         |         |                            |                                      |                   |       |       |
| 10     | 보안등급                                                   |                       |                             |                                                         |     |                 |        |               |                               |                                         |         |                            |                                      |                   |       |       |
| 11     |                                                        |                       |                             |                                                         |     |                 |        |               |                               |                                         |         |                            |                                      |                   |       |       |
| 12     |                                                        |                       |                             |                                                         |     |                 |        |               |                               |                                         |         |                            |                                      |                   |       |       |
| 13     | 휴가종류                                                   |                       |                             |                                                         |     |                 |        |               |                               |                                         |         |                            |                                      |                   |       |       |
| 14     | 휴가기간                                                   |                       |                             |                                                         |     |                 |        |               |                               |                                         |         |                            |                                      |                   |       |       |
| 15     | 휴가사유                                                   |                       |                             |                                                         |     |                 |        |               |                               |                                         |         | -                          |                                      |                   |       |       |
| 16     | 기타사앙                                                   | l                     |                             |                                                         |     |                 |        |               |                               |                                         |         |                            |                                      |                   |       |       |
| 17     |                                                        |                       |                             |                                                         |     |                 |        |               |                               |                                         |         |                            |                                      |                   |       |       |
| 18     |                                                        |                       |                             |                                                         |     |                 |        |               |                               |                                         |         |                            |                                      |                   |       |       |
| 20     |                                                        |                       |                             |                                                         |     |                 |        |               |                               |                                         |         |                            |                                      |                   |       |       |
| 20     |                                                        |                       |                             |                                                         |     |                 |        |               |                               |                                         |         |                            |                                      |                   |       |       |
| 4      |                                                        | Sheet1                | $( \mathbf{+} )$            |                                                         |     |                 |        |               |                               |                                         |         |                            |                                      |                   |       | Þ     |
| 준비     |                                                        |                       |                             |                                                         |     |                 |        |               |                               |                                         |         |                            |                                      |                   | +     | 100 % |

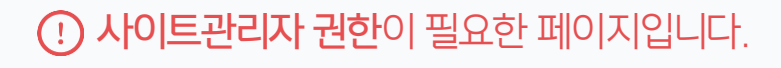

1 Excel에서 양식을 작성합니다.

2 작성한 양식을 전체 복사합니다.

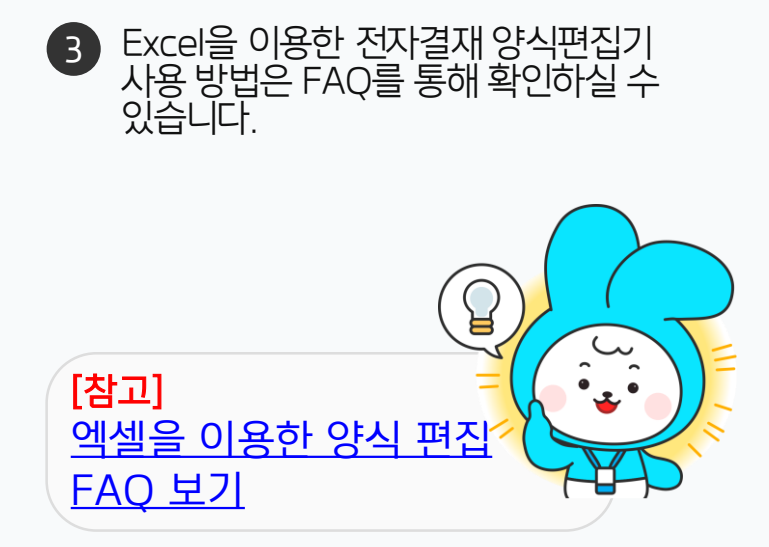

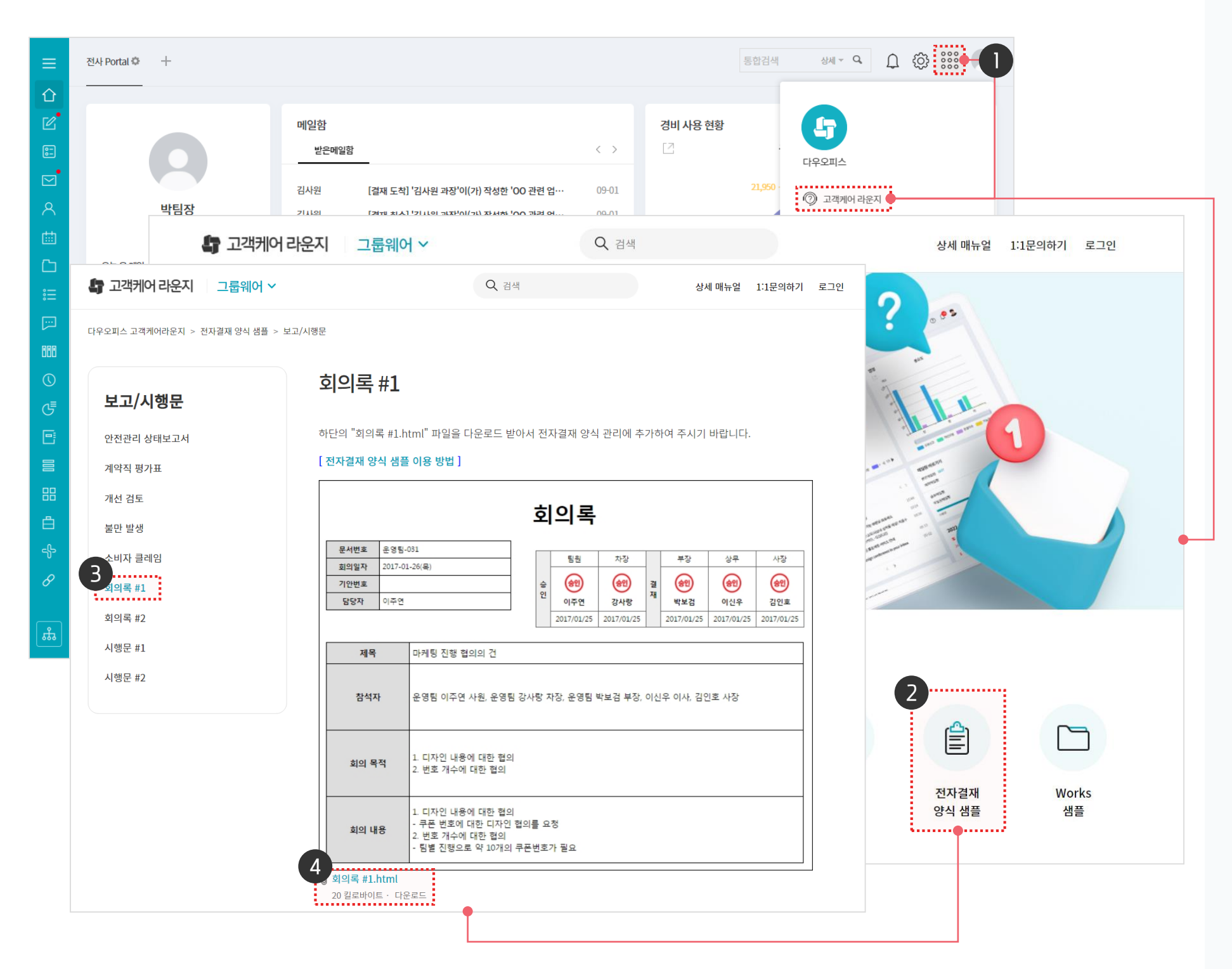

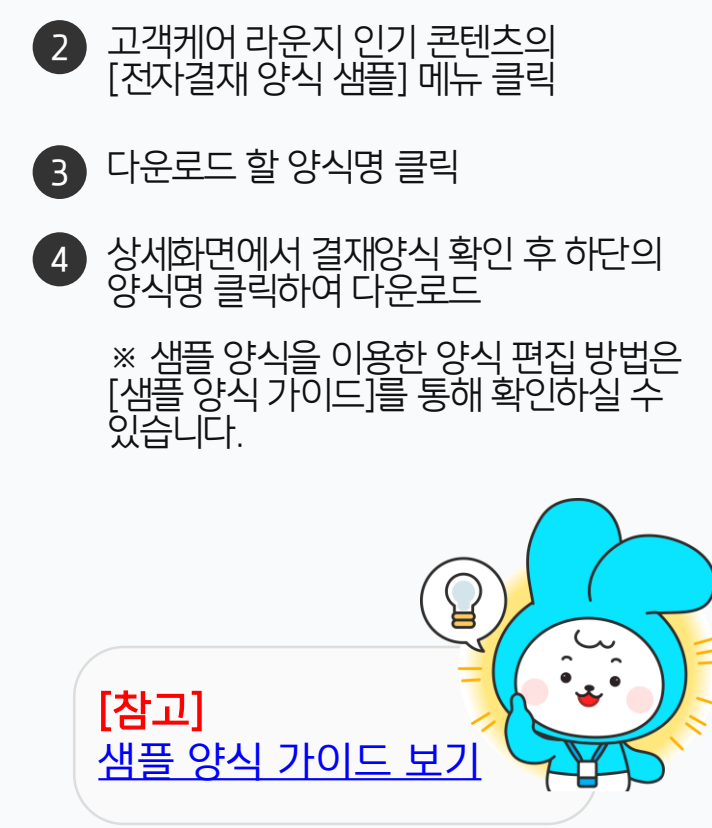

로그인 후 우측 상단 와플 버튼 클릭 ▶
 [고객케어 라운지] 이동

· 사이트관리자 권한이 필요한 페이지입니다.

### 2) 샘플 양식 활용하기

고객케어 라운지에 접속하여 [전자결재 양식 샘플] 메뉴에서 샘플 양식을 다운로드 받습니다.

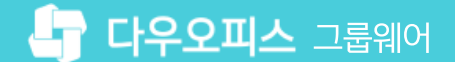

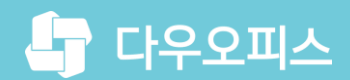

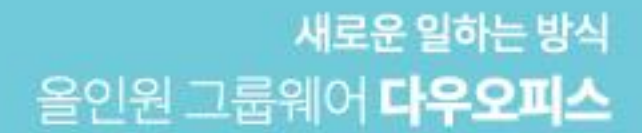

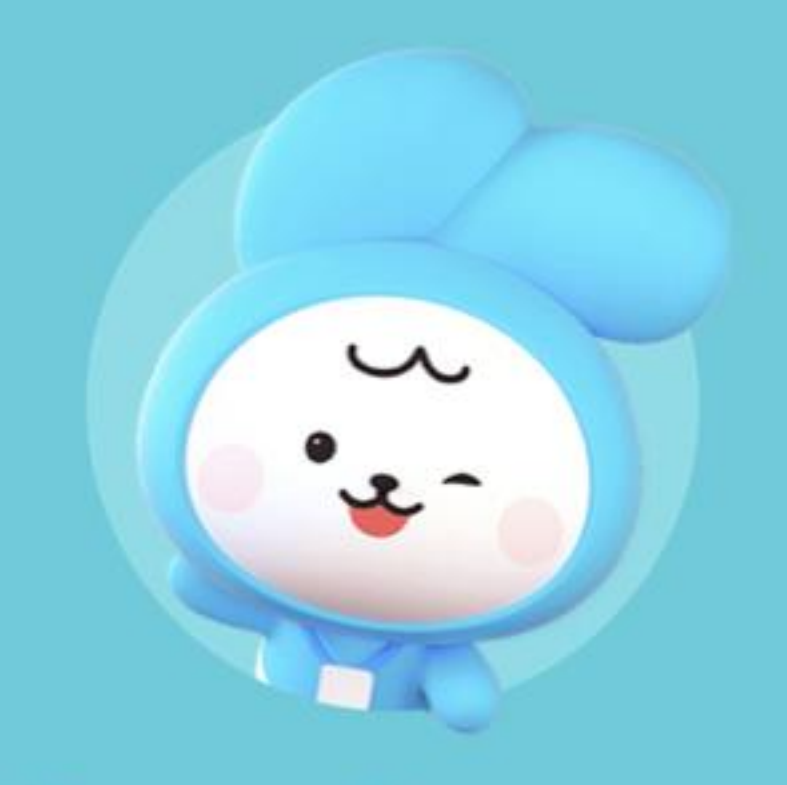

# Thank you.

다우오피스 그룹웨어 고객케어라운지

https://care.daouoffice.co.kr